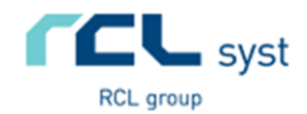

# **FoxCreek ESDC**

| Proizvodjac: | RCL Syst d.o.o. |
|--------------|-----------------|
| Model:       | FoxCreek        |
| Oznaka:      | 68-0001         |
| Ser.Broj:    | 68-0001-{UID}   |
| Verzija:     | 1.0.3.0         |

## Uputstvo za korišćenje:

- 1. Instalacija LPFR-a
- 2. Konfigurisanje LPFR-a
- 3. Upravljanje LPFR-om
- 4. Cesto postavljana pitanja

#### 1 - Preuzimanje Windows installera-a

http://lpfr.rclsyst.rs/download

Potrebno za rad LPFR-a:

- Microsoft Windows + .Net Framework 4.6.1.
- Intel/AMD CPU, 2GB RAM
- 10MB za instalaciju
- 100MB dodatnog prostora

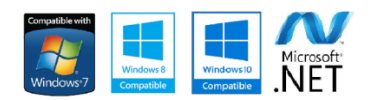

## 1.2 - Instalacija na lokalni Microsoft Windows sistem

Pokrenite Setup.exe i pratite dalja uputstva ispisana u prozoru installera. Installer je kompatibilan sa Microsoft Windows 7, 8, 8.1 l 10 operativnim sistemima. Nakon instalacije FoxCreek-CP softvera, aplikaciju mozete pokrenuti putem ikonice na desktopu.

| Best match                          |   |                    |
|-------------------------------------|---|--------------------|
| FoxCreek CP<br>App                  |   | <b>(</b> )         |
| Apps                                |   | FoxCreek CP        |
| FoxCreekHost.exe - Shortcut         | > | App                |
| :: Shortcut to FoxCreekHost.exe     | > |                    |
| Search the web                      |   | 🖬 Open             |
| ℅ foxconn makes a - See web results | > | Open file location |
| ℅ foxconn                           | > |                    |
| ℅ foxcroft                          | > |                    |
| 𝒫 foxc                              |   |                    |
| Documents                           |   |                    |
| FoxCreekController.vb               | > |                    |
| BoxCreek Licencing model.pdf        | > |                    |
| Codename FoxCreek.pdf               | > |                    |
|                                     |   |                    |

Otvorite START meni u Windows operativnom sistemu, I potražite FoxCreek CP aplikaciju. Pokrenite je kao administrator. Nakon prvog pokretanja FoxCreek-CP aplikacije, konfigurišete, preuzimate I ažurirate sve druge potrebne komponente LPFR-a. Medju njima su http server koji omogucuje komunikaciju izmedju ESIR-a I LPFR-a, kao I Audit windows service, koji sluzi za automatizovano slanje fiskalizovanih racuna (Audit izvestaja) u SUF.

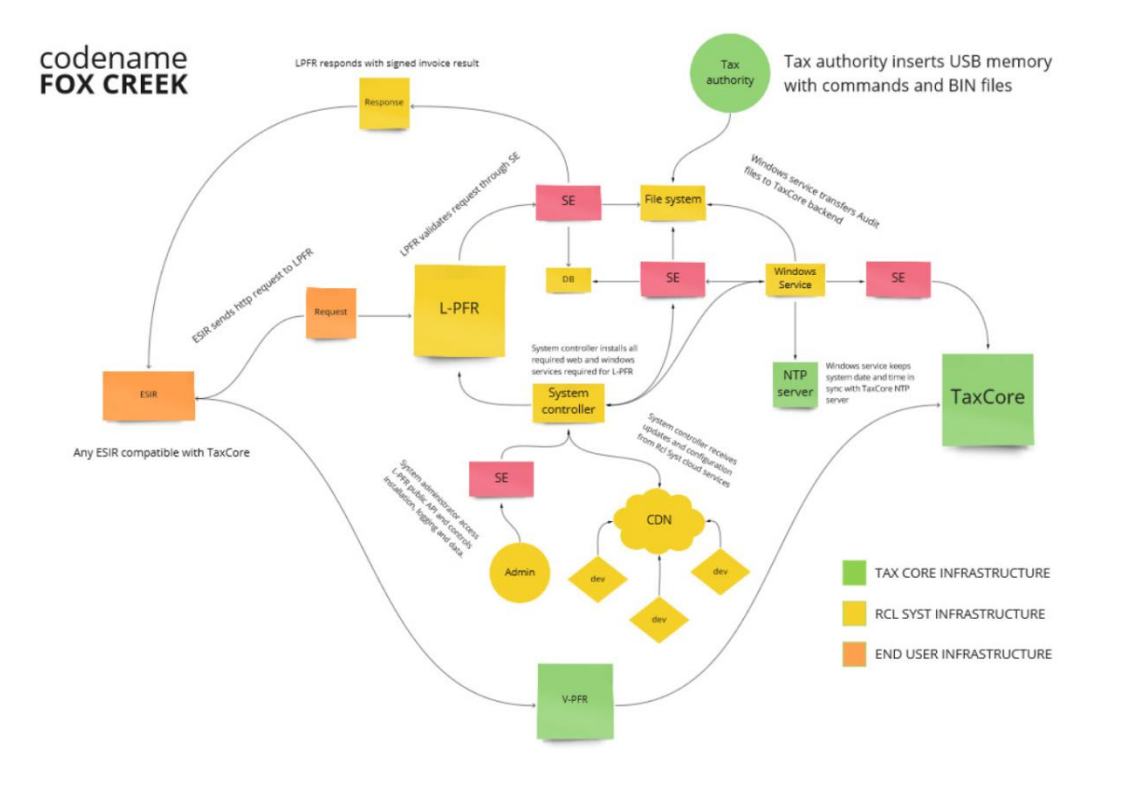

## 1.3 - FoxCreek SDC LPFR omogućuje sledeće:

- Identifikaciju privrednih subjekata putem sertifikata skladištenog u BE
- Preuzimanje poreskih grupa sa SUF-a prilikom svake inicijalizacije
- Korišćenje bezbednosnog elementa za potpisivanje računa
- Obračun poreza prema stavkama pristiglim na LPFR iz ESIR-a
- Skladištenje fiskalizovanih računa
- Komunikaciju sa SUF-om uz upotrebu https protokola, sertifikata I tokena
- Periodično ili ručno izvršavanje svih komandi pristiglih od SUF-a
- Redovno dostavljanje (iščitavanje) podataka na SUF
- Preuzimanje dokaza o iščitavanju (DI) od SUF-a
- bezbednosnom elementu dostavlja Dokaz o iščitavanju odmah po preuzimanju podatka
- Sinhronizaciju sistemskog vremena sa NTP serverom

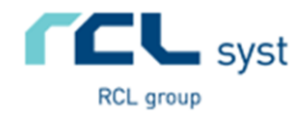

Pokretanje aplikacije nakon uspešne instalacije:

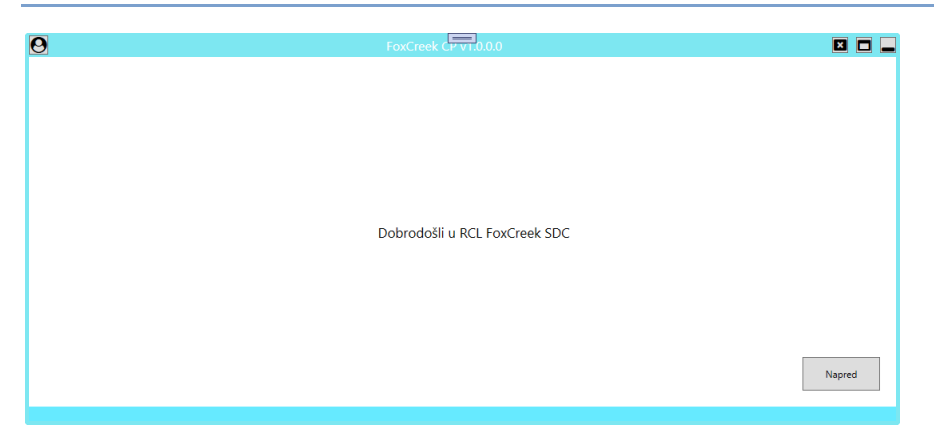

Za prelazak na naredni ekran možete koristiti vaš touch screen, miš ili tastaturu (enter),

Pritiskom na dugme ESC, uvek cete biti izlogovani i vraceni na pocetni ekran. Ukoliko je prethodno LPFR bio aktivan, nastaviće sa radom, dok će samo Kontrolna tabla biti zaključana.

Pocetni ekran FoxCreek-CP aplikacije

## 2.1 - Verifikacija PIN-a

Pre svakog pokretanja LPFR-a, potrebno je da unesete PIN za vas bezbednosni element.

| 0 | FoxCreek CP VI.0.0.0                 |        |
|---|--------------------------------------|--------|
|   |                                      |        |
|   |                                      |        |
|   |                                      |        |
|   |                                      |        |
|   |                                      |        |
|   | Unesite PIN za pristup smart kartici |        |
|   |                                      |        |
|   | ••••                                 |        |
|   |                                      |        |
|   |                                      |        |
|   |                                      |        |
|   |                                      | Napred |
|   |                                      |        |

U predviđeno polje unesite vaš PIN za pristup Bezbednosnom elementu. Nakon toga pritisnite dugme Napred, ili ENTER na tastaturi.

Važno:

Ukoliko unesete pogrešan PIN, proverite podatke koji ste dobili od Poreske uprave

#### 2.1.1 - Stalna komunikacija sa bezbednosnim elementom

FoxCreek SDC podržava sve vrste čitača Iso7816 smart kartica, bilo u standardnom (full-size) format, ili drugom formatu podržanom od strane vašeg operativnog sistema. Aplikacija održava stalnu komunikaciju sa smart karticom, I po potrebi očitava podatke kao što su sertifikat privrednog subjekta, TaxCore ključ za šifrovanje podataka I druge podatke neophodne za fiskalizaciju računa I komunikaciju sa Sistemom za upravljanje fiskalizacijom (SUF). Nije moguće fiskalizovati račune preko LPFR-a bez prethodno očitanog bezbednosnog elementa I verifikovanog PIN koda.

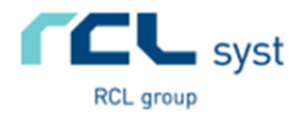

## 2.2 - Konfigurisanje LPFR sistema

Putem konfiguracionog panela, podesavamo sve neophodne parametre za funkcionisanje komponenti (mikroservisa) potrebnih za rad LPFR-a I komunikaciju sa ESIR-om I SUF-om.

| 9                | FoxCreek CP v1.0.0.0                                                                | X 🗆 🕳                                         |
|------------------|-------------------------------------------------------------------------------------|-----------------------------------------------|
| Kontrolna Tabla  | Informacije:                                                                        | Audit status:                                 |
| Pokreni LPFR     | Certificate: 7379 Rcl Syst d.o./<br>SerialNumber: 7379SNFZ<br>Name: Rcl Syst d.o.o. | Fiscalized: 5<br>Uploaded: 4<br>Incomplete: 1 |
| 🐼 Pokreni Server | Street: Pivljanina Baja 75a<br>City: Beograd<br>District Савски венац               | ·                                             |
| 📑 Pokreni Audit  | TIN:103627825                                                                       |                                               |
|                  |                                                                                     |                                               |
| ┛ Administracija |                                                                                     |                                               |
| 🔅 Opcije         | 3020 RSD                                                                            | Q UID: 7379SNFZ                               |

Na slici je prikazan funkcionalan LPFR, sa svim instaliranim komponentama.

Važno: Ukoliko pokrećete LPFR prvi put nakon instalacije, neophodno je da konfigurišete aplikaciju klikom na dugme OPCIJE.

## 2.2.1 - Podesavanje IP adrese I porta za http web server

Ukoliko je potrebno da LPFR bude dostupan za ESIR instaliran na lokalnom racunaru, za IP adresu koristite localhost, a port mozete zameniti ukoliko je vec zauzet. Ukoliko zelite da LPFR bude dostupan aplikacijama u lokalnoj mrezi, unesite rucno IP adresu vaseg racunara (*npr 192.168.1.3*)

| Notification service: |       | SDC service:  |             | Audit service:                |
|-----------------------|-------|---------------|-------------|-------------------------------|
| P Address:            | Port: | Туре:         | Port:       | Туре:                         |
| localhost             | 9827  | FoxCreek OWIN | ~ 7788      | FoxHound ~                    |
| Secure element        |       | Installation: |             | Installation:                 |
| PIN                   |       | Path on disk: |             | Path on disk:                 |
| ****                  | ۲     | T:\LPFR2      | <b>&gt;</b> | X:\Documentation\PricePrinter |
| Certificate           |       |               |             |                               |
| 7379 Rcl Syst d.o.o.  |       |               |             |                               |
|                       |       |               |             |                               |
|                       |       |               |             |                               |
|                       |       |               |             |                               |

U polje IP address unesite IP adresu računara, localhost, ili \*. U polje NotificationService.Port unesite port na kom će servis biti aktivan. U polje SDCService.Port unesite port za LPFR web servis.

Važno:

Za nesmetano funkcionisanje LPFR web servisa, neophodno je da bude dostupno najmanje 100MB prostora

<u>office@rclsyst.rs</u>

www.rclsvst.rs

Važno:

Ukoliko pristupate sa računara iz LAN-a, proverite da li su odgovarajući portovi otvoreni u vašem Firewall-u.

## 2.2.2 - Podesavanje foldera SDC web servisa

Da biste omogucili instalaciju azuriranja, izaberite folder na vasem racunaru, gde ce komponente (servisi) biti otpakovane I instalirane. Da biste zavrsili sa podesavanjima, pritisnite snimi. Port:

۲

9827

0

Notification service:

IP Address:

localhost

Certificate

7379 Rcl Syst d.o.o.

Verify PIN

PIN \*\*\*\*

Secure element

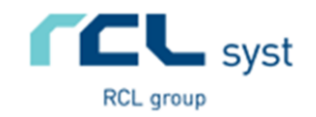

Unesite putanju na kojoj želite da instalirate LPFR komponente. Ukoliko ti folderi ne postoje, biće kreirani tokom instalacije.

#### Važno:

× • -

🖺 Save

Za nesmetano funkcionisanje LPFR web servisa, neophodno je da bude uvek najmanje 100mb prostora na raspolaganju.

## 2.3 - Instalacija I ažuriranje LPFR komponenti

|                                      | FoxCreek CP VI.0.0 |                  |
|--------------------------------------|--------------------|------------------|
| Администрација:                      |                    |                  |
| 🗱 Провери верзи                      | ✿ Ucitaj sa USB-a  | Azuriraj softve  |
| 🖶 Preuzmi konfigura                  | * Preuzmi komande  | Information:     |
| <ul> <li>Sinhronizuj vren</li> </ul> | * Zatrazi DI       | New version of a |
| Dokreni Audit                        |                    |                  |
| •                                    |                    |                  |
| Back                                 |                    |                  |
|                                      |                    |                  |

CP VI.0.0.0

Audit service:

FoxHound

Installation:

Path on disk:

X:\Documentation\PricePrinter

Type

Port:

7788

SDC service:

Installation:

Path on disk:

T:\LPFR2

FoxCreek OWIN

Type:

LPFR se može ažurirati u bilo kom momentu preko FoxCreek-CP aplikacije. Nove verzije, zakrpe i drugo, preuzimate klikom na dugme AŽURIRAJ SOFTVER.

#### Važno:

Da biste nastavili dalje, prethodno proverite da li ste podesili sve što je potrebno u opcijama.

## 2.3.1 - Izaberite komponentu koju ažurirate ili instalirate:

| 0     | FoxCreek CP VI.0.0.0    | × 🗆 🗕 |
|-------|-------------------------|-------|
|       |                         |       |
|       |                         |       |
|       |                         |       |
|       |                         |       |
|       | Izaberite komponentu    |       |
|       | FoxCreek SDC Standalone |       |
|       |                         |       |
|       |                         |       |
| NAZAD | Regular version         | DALJE |
|       |                         |       |

Izaberite neku od ponuđenih opcija:

- FoxCreek SDC Standalone
- FoxHound Windows Service

Kliknite na DALJE ako želite da nastavite na instalacijom, ili NAZAD ukoliko želite da se vratite na prethodni ekran.

> office@rclsyst.rs www.rclsyst.rs

FoxCreek ESDC – dokumentacija

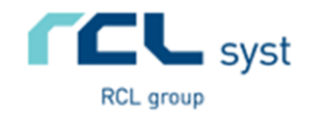

#### 2.3.2 - Izaberite verziju softvera I pritisnite dalje:

| 0                | FoxCreek CP VI.0.0.0   | × 🗆 🗕 |
|------------------|------------------------|-------|
|                  |                        |       |
|                  |                        |       |
|                  |                        |       |
|                  |                        |       |
|                  | Preuzmite novu verziju |       |
|                  | 1.0.2.25 v             |       |
|                  | 2097152/7218954 byt    |       |
|                  |                        |       |
| IZBOR APLIKACIJE |                        | DALJE |
| L                |                        |       |

#### 2.3.3 – Kliknite dalje da nastavite instalaciju

| ExCreek CP VI.0.0.0                    | E 🗆 🗖          |
|----------------------------------------|----------------|
| Kliknite na dalje da biste nastavili s | a instalacijom |
| IZBOR VERZUE                           | DALJE          |

Izaberite neku od ponuđenih opcija:

- 1.0.2.25

- 1.0.2.24

• • • • •

Kliknite na DALJE ako želite da nastavite na instalacijom, ili NAZAD ukoliko želite da se vratite na prethodni ekran.

Ukoliko ste spremni za instalaciju odabrane komponente, pritisnite na dugme DALJE.

Važno:

I dalje se možete vratiti na prethodni ekran, klikom na dugme IZBOR VERZIJE.

#### 2.3.4 – Uspesno ste zavrsili instalaciju

| FoxCreek CP VI.0.0.0                 | X 🗆 🕳                                                                        |
|--------------------------------------|------------------------------------------------------------------------------|
|                                      |                                                                              |
|                                      |                                                                              |
|                                      |                                                                              |
|                                      |                                                                              |
| Uspesno ste instalirali novu verziju |                                                                              |
| ≽ Open folder                        |                                                                              |
|                                      |                                                                              |
|                                      | FoxCreek CFVT.0.0.0<br>Uspesno ste instalirali novu verziju<br>► Open folder |

Kliknite na dugme OPEN FOLDER da biste prikazali sadržaj foldera u kojem je instalacija izvršena.

Klikom na dugme NAZAD, vraćate se na početni ekran Kontrolne table

> office@rclsyst.rs www.rclsyst.rs

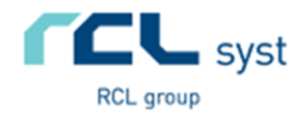

## 3.0 – Upravljanje LPFR-om

Da bi LPFR postao funkcionalan I vidljiv aplikacijama u lokalnoj mrezi, neophodno je pokrenuti FoxCreek LPFR web I windows servise, pritiskom na dugme Pokreni LPFR (Connect SDC), Pokreni Server (Notifikacije) I Pokreni Audit (servis za komunikaciju sa SUF-om). Za fiskalizaciju računa, nije potrebna stalna internet veza.

| Control panel: | FoxCreek CP VT.0.0.0                                                                                                    | Audit status:  | Nakon uspešne instalacije i<br>konfigurisanja svih komponenti                                                           |
|----------------|----------------------------------------------------------------------------------------------------|----------------|----------------------------------------------------------------------------------------------------|
| Connect SDC    | Company info:<br>Certificate: 7379 Rcl Syst d.o.<br>SerialNumber: 7379 RkZ<br>Name: Rcl Syst d.o.o.<br>Street: Pivijanina Baja 75a<br>City: Beograd<br>District: Сваски венац<br>TIN:103627825 | Completed: 0/0 | LPFR-a, možete početi sa radom.<br>Da biste pokrenuli željene LPFR<br>komponente, neophodno je da<br>kliknete na dugme: |
| Administer     | I RSD                                                                                                    |                | <ol> <li>Pokreni LPFR,</li> <li>Pokreni Server</li> <li>Pokreni Audit.</li> </ol>                                       |

## 3.1 – Fiskalizacija I slanje računa (očitavanje) putem BE

LPFR za potpisivanje svih računa, koristi isključivo bezbednosni element, I putem APDU komandi preuzima podatke kao što su brojač, digitalni potpis, sertifikat, serijski brok, PIB, javni ključ I sve što je neophodno za fiskalizaciju računa I skladištenje šifrovanih datoteka spremnih za dalje očitavanje.

Slanje Audit dataoteka (očitavanje), sinhronizacija sata, izvrsavanje komandi, dnevnih izvestaja sa nuliranjem, može se izvrsiti u bilo kojem momentu tokom radnog dana. Putem adminstrativnog panela, dobijamo pristup setu LPFR komandi koje se mogu izvrsiti.

Komande se izvrsavaju asinhrono, tako da ne ometaju fiskalizaciju novih racuna. LPFR nema ograničenja u broju računa koje može fiskalizovati I skladištiti bez internet konekcije, I to zavisi isključivo od kapaciteta računara I operativnog sistema korisnika.

LPFR čuva sve podatke o fiskalizovanim računima na lokalnom disku (hard disk, USB, flash memorija itd), I može im se pristupiti I nakon gubitka napajanja električnom energijom.

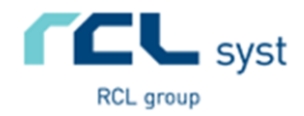

## 3.2 – Informacije o verziji softvera

Preuzimanje informacije o verziji softvera moze se izvrsiti u Administrativnom panelu, klikom na dugme Informacije o verziji. Takođe se može videti i u statusu LPFR web servisa. Nakon uspesnog preuzimanja podataka iz LPFR servisa, verzija I naziv softvera ce biti prikazan u desnom delu prozora.

| 9                   | FoxCreek CP v1.0.0.0     | I 🗆 🗖                                     |
|---------------------|--------------------------|-------------------------------------------|
| Administracija:     |                          |                                           |
| 🖈 Провери верзи     | <b>*</b> Ucitaj sa USB-a | Azuriraj softver                          |
| 🖶 Preuzmi konfigura | * Preuzmi komande        | Information:                              |
| O Sinhronizuj vren  | <b>*</b> Zatrazi DI      | Web service version:<br>FoxCreek v1.0.2.2 |
| Pokreni Audit       | <b>*</b> Izvezi na USB   | Service version:<br>Fox hound v1.0.0.5    |
| Back                |                          |                                           |

Verzija aplikacije ce biti prikazana I putem sistemskih notifikacija koje se prikazuju u desnom donjem uglu vaseg ekrana unutar Windows operativnog sistema.

## 3.2.1 – Notifikacije na ekranu

Sve dodatne informacije o operacijama koje se asinhrono izvrsavaju od strane LPFR-a, kao sto je slanje Audit paketa, kao I Proof of Audit zahteva, prikazuju se na ekranu korisnika putem sistemskih notifikacija. Ovaj nacin prikazivanja poruka, kompatibilan je sa svim Microsoft Windows operativnim sistemima, bez ikakve dodatne konfiguracije od strane korisnika.

## 3.3 – Preuzimanje komandi I poreskih grupa

LPFR putem Sistema za upravljanje fiskalizacijom, prilikom prvog pokretanja LPFR-a sa novom smart karticom, preuzima token za pristup SUF-u, a zatim komande za konfigurisanje, poreske grupe I druge podatke za svaki novi bezbednosni element koristeći sertifikat preuzet iz BE za identifikaciju. Preuzimanje I izvršavanje komandi, kao I slanje odgovora se vrši automatski, periodično, a moguće je izvršiti I ručno preuzimanje putem administrativnog panela.

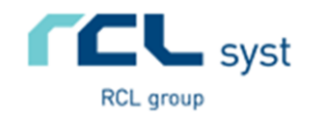

|                     | FoxCreek CP v1.0.0        | 🗵 🗖 🗖                                  |
|---------------------|---------------------------|----------------------------------------|
| dministration:      |                           |                                        |
| Get version         | <b>*</b> Execute from USB | Check updates                          |
| Get commands        | * Notify commands         | Information:                           |
| <b>Э</b> Sync clock | * Proof of Audit          | Web service version:<br>XMLBLAG v4     |
| ၍ Start audit       |                           | Service version:<br>Fox hound v1.0.0.1 |
| Back                |                           | Q UID: 7379SNFZ                        |
|                     |                           |                                        |

Preuzimanje komandi sa SUF-a mozete zapoceti I rucno, klikom na dugme Get Commands (Preuzmi komande).

#### 3.4 – Sinhronziacija sasta sa NTP serverom

Obaveza svakog poreskog obaveznika je da sinhronizuje datum I vreme lokalnog sistema sa NTP serverom, na svakih 48 sati. Ova operacija se izvrsava asinhrono, pritiskom na dugme Sync clock. Nakon uspesnog izvrsavanja komade, vreme ce biti azurirano.

|                 | FoxCreek CP VI.0.0.0      | 🗵 🗖 🗖                                  |
|-----------------|---------------------------|----------------------------------------|
| Administration: |                           |                                        |
| 🗱 Get version   | <b>*</b> Execute from USB | Check updates                          |
| 🖶 Get commands  | * Notify commands         | Information:                           |
| O Sync clock    | * Proof of Audit          | Web service version:<br>XMLBLAG v4     |
| J Start audit   |                           | Service version:<br>Fox hound v1.0.0.1 |
| Back            |                           | 2 UID: 7379SNFZ                        |
|                 |                           |                                        |

Sinhronizaciju sata sa NTP serverom, mozete zapoceti I rucno, klikom na dugme Sync clock (Sinhronizuj sat).

#### 3.5 – Rucno pokretanje ciklusa slanja audit fajlova na SUF

U slucaju da je potrebno rucno pokrenuti isporuku Audit fajlova na SUF, to je moguce uraditi pritiskom na dugme Start audit. Nakon uspesno izvrsene komande, LPFR ce vratiti podatke o svim Audit fajlovima koji jos uvek nisu isporuceni na SUF, a zatim ce se pokusati ponovno slanje. Ova akcija je asinhrona, I rezultat ce biti prikazan na ekranu korisnika nakon dobijanja odgovora SUF-a.

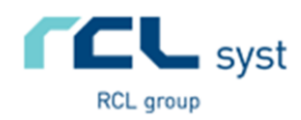

| Administration:                     | FoxCreek CP v1.0.0.0                                                                  |                                                                                         | Slanje audit fajlova na SUF,<br>mozete zapoceti I rucno, klikom na |
|-------------------------------------|---------------------------------------------------------------------------------------|-----------------------------------------------------------------------------------------|--------------------------------------------------------------------|
| Get version Get commands Sync clock | <ul> <li>Execute from USB</li> <li>Notify commands</li> <li>Proof of Audit</li> </ul> | Check updates<br>Information:<br>Web service version:<br>XMLBLAG v4<br>Service version: | dugme Start audit (Pokreni audit)                                  |
| Back                                |                                                                                       | Q UID: 7379SNFZ                                                                         |                                                                    |

#### 3.5 – Izvrsavanje komandi

Da bismo ucitali komande I druge neophodne podatke za rad ili konfigurisanje LPFR-a, potrebno je pritisnuti dugme Execute from USB. Na ovaj nacin, LPFR-u ce biti poslat signal da pretrazi prenosivi disk (usb memoriju) za komandama za aktivni bezbednosni element.

| 0                    | FoxCreek CP v1.0.0.0      |                                        |  |
|----------------------|---------------------------|----------------------------------------|--|
| Administration:      |                           |                                        |  |
| <b>*</b> Get version | <b>*</b> Execute from USB | Check updates                          |  |
| 🖶 Get commands       | * Notify commands         | Information:                           |  |
| O Sync clock         | * Proof of Audit          | Web service version:<br>XMLBLAG v4     |  |
| Start audit          |                           | Service version:<br>Fox hound v1.0.0.1 |  |
| ◀ Back               |                           | Q UID: 7379SNFZ                        |  |
|                      |                           |                                        |  |

Neizvrsene komande za vas bezbednosni element, koje se nalaze na eksternom disku, mozete izvrsiti klikom na dugme Execute from USB (Uvoz komandi)

## 3.6 – Preuzimanje Proof of Audit odgovora

Da bismo proverili da li ima neizvrsenih komandi na portalu SUF-a, potrebno je pritisnuti dugme Notify commands. Ukoliko su prethodno svi Audit fajlovi poslati u SUF, komanda za nuliranje prometa automatski ce se izvrsiti nakon odgovora SUF-a.

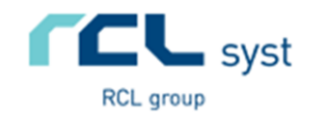

| Le Cot vorsion | Everyte from LISP | Charle undates                         |
|----------------|-------------------|----------------------------------------|
| Get version    |                   |                                        |
| Get commands   | * Notify commands | Information:                           |
| Osync clock    | * Proof of Audit  | Web service version:<br>XMLBLAG v4     |
| B Start audit  |                   | Service version:<br>Fax hound v1.0.0.1 |
| Pack           |                   |                                        |

Preuzimanje komandi sa SUF-a, tj odgovora na zahtev za Dokaz o iscitavanju (DI), kao I druge komande za LPFR, mozete preuzeti klikom na dugme Notify commands (Preuzmi komande).

## 3.7 – Slanje novog proof of Audit request-a

Slanje zahteva za nuliranje tekuceg prometa, moze se zapoceti pritikom na dugme Proof of Audit. Na ovaj nacin LPFR-u se salje signal da je neophodno poslati podatke o prometu na SUF. Ova operacija obuhvata ukupan promet do momenta izvrsavanja ove komande.

| Administration:<br>Cet version<br>Cet commands<br>O Sync clock<br>Start audit | FoxCreek CPVI.0.0.0<br>* Execute from USB<br>Notify commands<br>Proof of Audit | Check updates Information: New version of a | Zahtev za Dokaz o iscitavanju (DI),<br>mozete poslati na SUF, klikom na<br>dugme Proof of Audit, |
|-------------------------------------------------------------------------------|--------------------------------------------------------------------------------|---------------------------------------------|--------------------------------------------------------------------------------------------------|
| <b>4</b> Back                                                                 |                                                                                | Q UID: 73795NFZ                             |                                                                                                  |

## 3.8 – Registracija I azuriranje licence

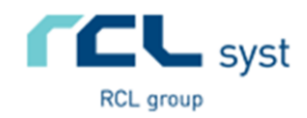

| Θ                          | FoxCreek CP VI.0.0.0 | × 🗆 🗕      |
|----------------------------|----------------------|------------|
| RCL group                  |                      |            |
| FoxCreek SDC<br>XMLBLAG v4 |                      |            |
| <b>4</b> Back              |                      | * Register |

Informacije o vasoj licenci mozete dobiti na About stranici koja se otvara pritiskom dugmeta F1 na vasoj tastaturi. Registracija LPFR-a i vase bezbednosnog elementa se vrsi klikom na dugme Register (Registruj se).

Ukoliko prvi put koristite Rcl FoxCreek E-SDC sa vasim bezbednosnim elementom, neophodno je da registrujete licencu. Otvorite About panel pritiskom F1 na tastaturi, a zatim klikom na dugme Registruj se inicirate process registracije. Ako je registracija uspesna, vasa licenca bice aktivirana prilikom narednog pokretanja LPFR-a.

Svaka licenca je vezana za jednog privrednog subjekta (PIB/Naziv/Registarski broj), I moze se koristiti na neogranicenom broju bezbednosnih elemenata tog subjekta.

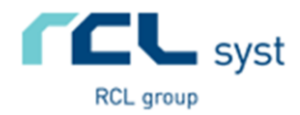

## 4 – Najčešće postavljana pitanja

#### 4.1 - Da li je za korišćenje LPFR-a potrebna smart kartica?

Da biste omogućili rad LPFR-a, u vaš čitač kartica neophodno je umetnuti smart karticu (bezbednosni element) koji ste dobili od Poreske uprave, a zatim I verifikovati vaš PIN pokretanjem FoxCreek-CP aplikacije.

#### 4.2 - Kako se pristupa panelu za konfiguraciju LPFR-a?

Za pristup LPFR kontrolnom panelu, potrebno je pokrenuti FoxCreek-CP aplikaciju, I uneti PIN vase kartice.

#### 4.3 - Kako da pokrenem LPFR mikroservise?

Ukoliko je potrebno, putem kontrolnog panela, pokrenite željene komponente (mikroservise) LPFR-a, a zatim možete nastaviti sa radom.

#### 4.4 - Mogu li da ručno pošaljem Audit fajlove na portal poreske?

**Iščitavanje podataka** (audit) se vrsi automatzivano putem https protokola, a identifikacija klijenta se vrsi putem sertifikata koji su jedinstveni za svaki bezbednosni element.

- Slanje se vrsi periodicno I obavlja potpuno automatski, bez potrebe za intervencijom korisnika.
- Ručno slanje podataka na SUF
  - Poreski obaveznik, slanje moze izvrisiti I rucno, izvozom Audit fajlova iz memorije LPFR-a na eksterni disk, a zatim preuzete fajlove moze priloziti na portal SUF-a sa bilo kog racunara koji ima pristup internet.

Pored toga, moguće je I ručno dostavljanje Audit fajlova na portal Poreske uprave.

Klikom na dugme LOKALNO IŠITAVANJE pokrenućete proces izvoza neophodnih fajlova koje zatim trebate ručno uploadovati na portal Poreske uprave.

#### 4.5 - Kako da promenim IP adresu LPFR mikroservisa?

Otvorite **FoxCreek-CP** aplikaciju, unesite **PIN** I pristupite panelu za izmenu opcija klikom na dugme **OPCIJE**. Ukoliko koristite LPFR samo na lokalnom računaru (POS je instaliran na istom računaru), umesto **IP adrese**, možete upisati **localhost.** U polje **port** upisujete željeni port na kome će **LPFR** biti aktivan.

Ukoliko je potrebno da LPFR bude dostupan samo da određenoj IP adresi I portu, upišite ručno željenu vrednost.

Ukoliko vaš računar ima više IP adresa (npr **VPN** konekcija, **WIFI**, **LAN** itd), I želite da **LPFR** bude dostupan na adresama koje su u različitom opsegu, umesto IP adrese možete upisati \*.